## How to use the Godsend App

On your mobile phone or tablet download the free 'Godsend' app from the <u>app store</u> or <u>Google Play</u>. Once downloaded click on the app to open it.

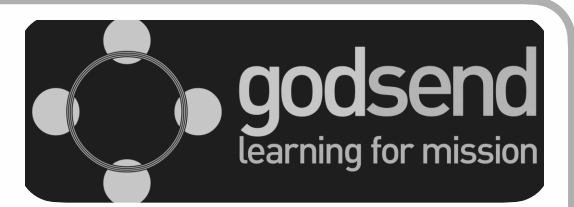

## Using the App

Once you've opened the app there is a short introductory video to watch then you'll need to sign yourself in as a New User and you'll be ready to go.

You can find out more about the app in the **ABOUT** and **OVERVIEW** sections. Take a bit of time to explore the app and to familiarise yourself with the layout. To get back to the 'select a topic screen' click **BACK** - which you can find in the bottom left hand corner of the screen

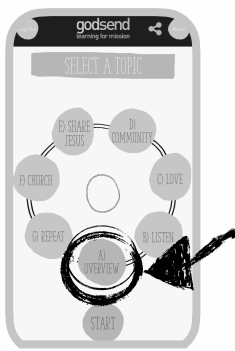

Various options are shown on the 'Select a Topic' screen which from this point on we will call the Home Screen.

To select an option make sure the topic you want to select is in **GREEN** at the bottom of the circle and then click **START**. You can work your way through the topic by clicking **NEXT**, which will be at the bottom right of the topic screen, or go back one page by clicking **PREV** on the bottom left.

Once you've finished on that section click **BACK** to get back to the Home Screen

## Who is it for?

The Godsend app is for anyone who is starting or growing a new Christian Community, sometimes also known as: a Fresh Expression, church plant, organic church, worshipping communities etc.

The app was developed to help resource and grow Fresh Expressions.

The app is not a 'how to' guide but rather will help you think through how to grow and develop a new Christian Community.

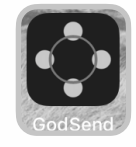